## Withdrawal Process

• Tap on the "Cal Poly

Pomona College of

**Professional & Global** 

Education" at the top

bar

- Select "My Enrollment History"
- Select "Enrolled" to view

"My Current Courses"

• Go to the course that

you wish to withdraw

from and select

"Request Drop" under

"Actions and Status",

located on the left side

of the box.

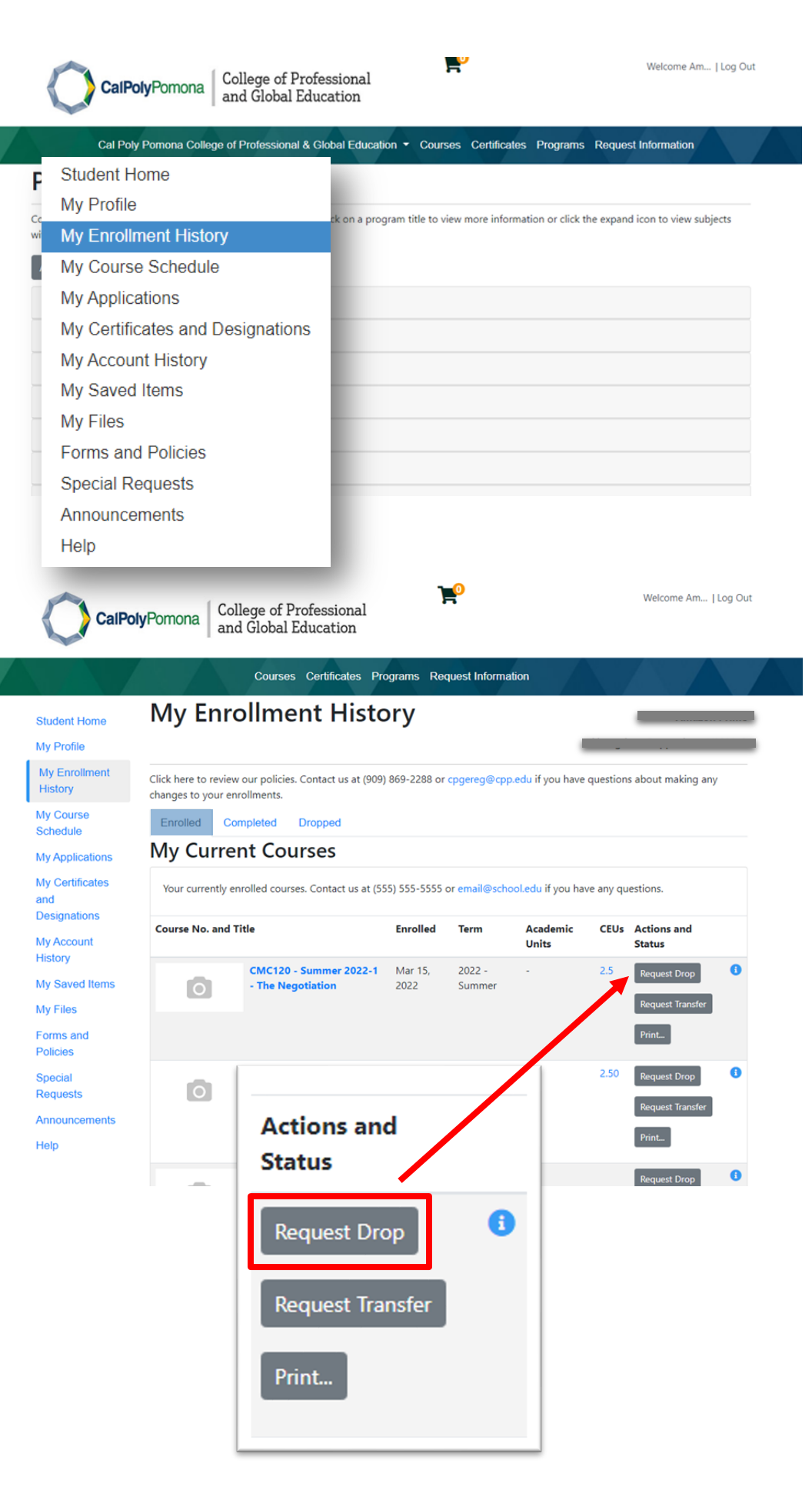

## Withdrawal Process

• On the "Drop Request"

page select a drop reason in the dropdown box and click on

## "Submit"

- The website will confirm completion of your drop transaction. You will also receive a confirmation email displaying a withdrawal from the selected course and including a refund receipt file.
- Please allow 5-7 business days for the refund to be processed and returned to the card used to

purchase the course.

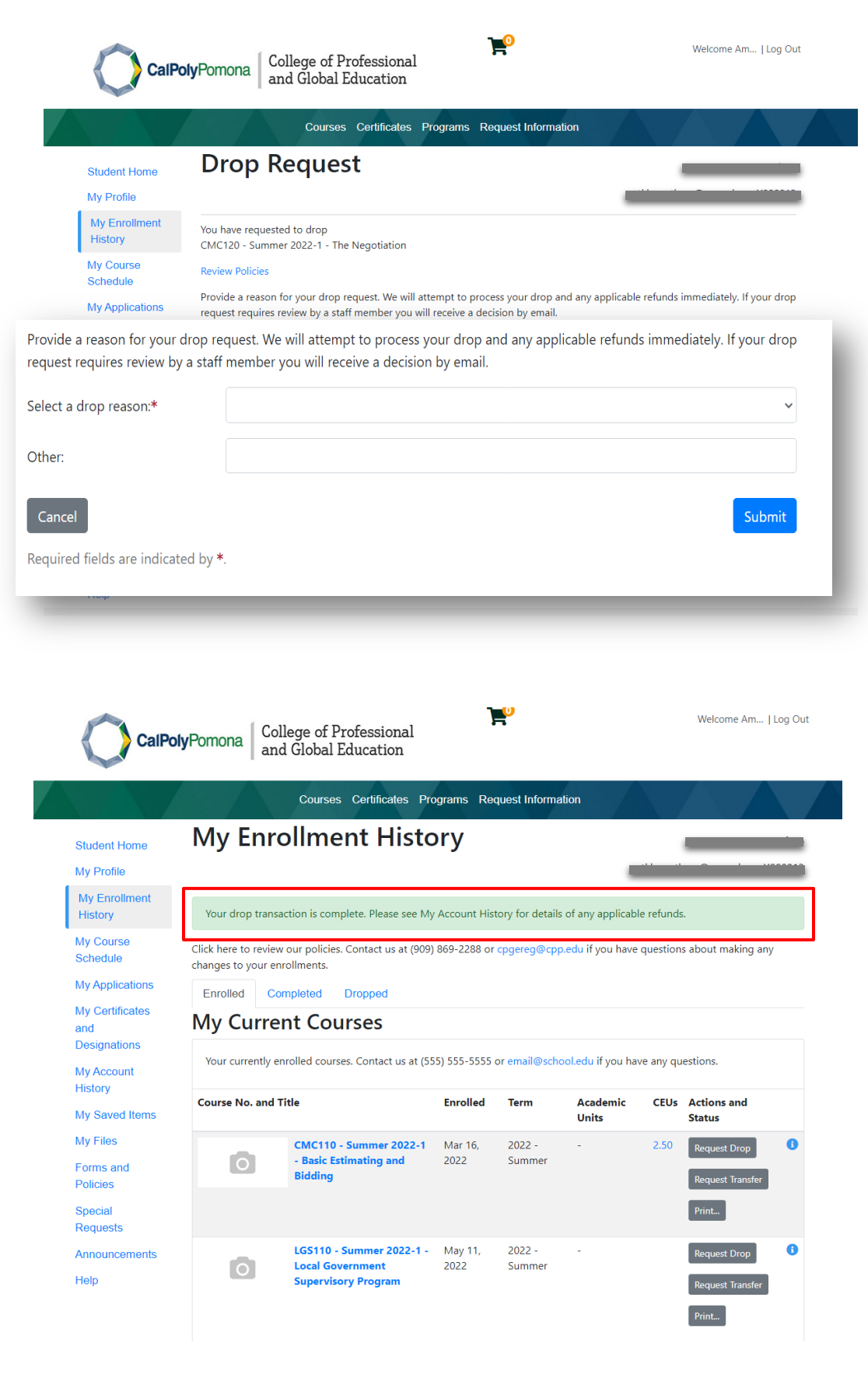